Studenten

# HAND-LEIDING

Inloggen, Les terugkijken Routebeschrijving

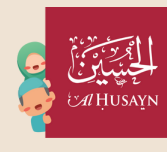

alhusayn

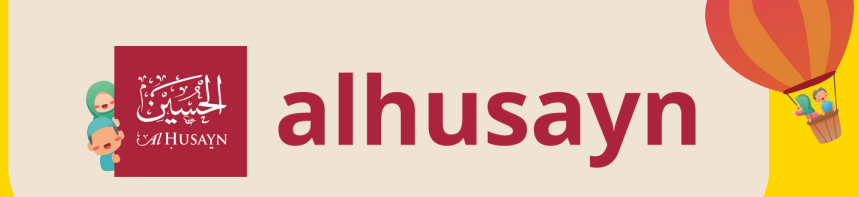

# Zo log je in

3

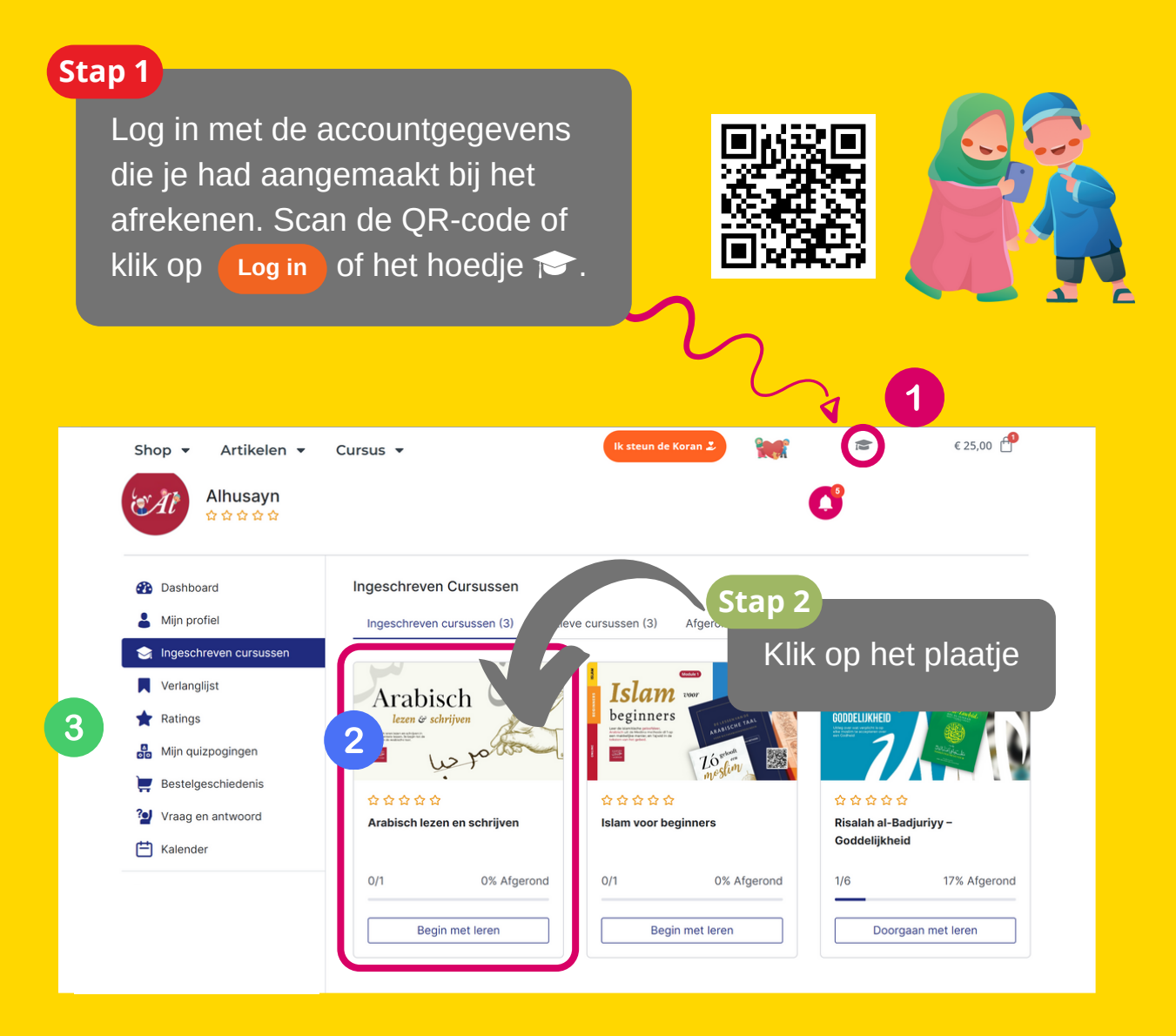

Het hoedje brengt je gelijk naar de inlogpagina. Of klik op Log in het oranje knopje.

Als je op het plaatje klikt, kom je gelijk bij de cursuspagina met alle toegang.

Dit is je account waar je alles kunt vinden over je inschrijving en resultaten van je toetsen.

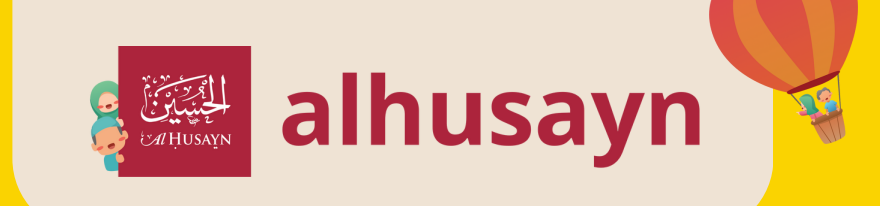

# **Uitleg van je leeromgeving**

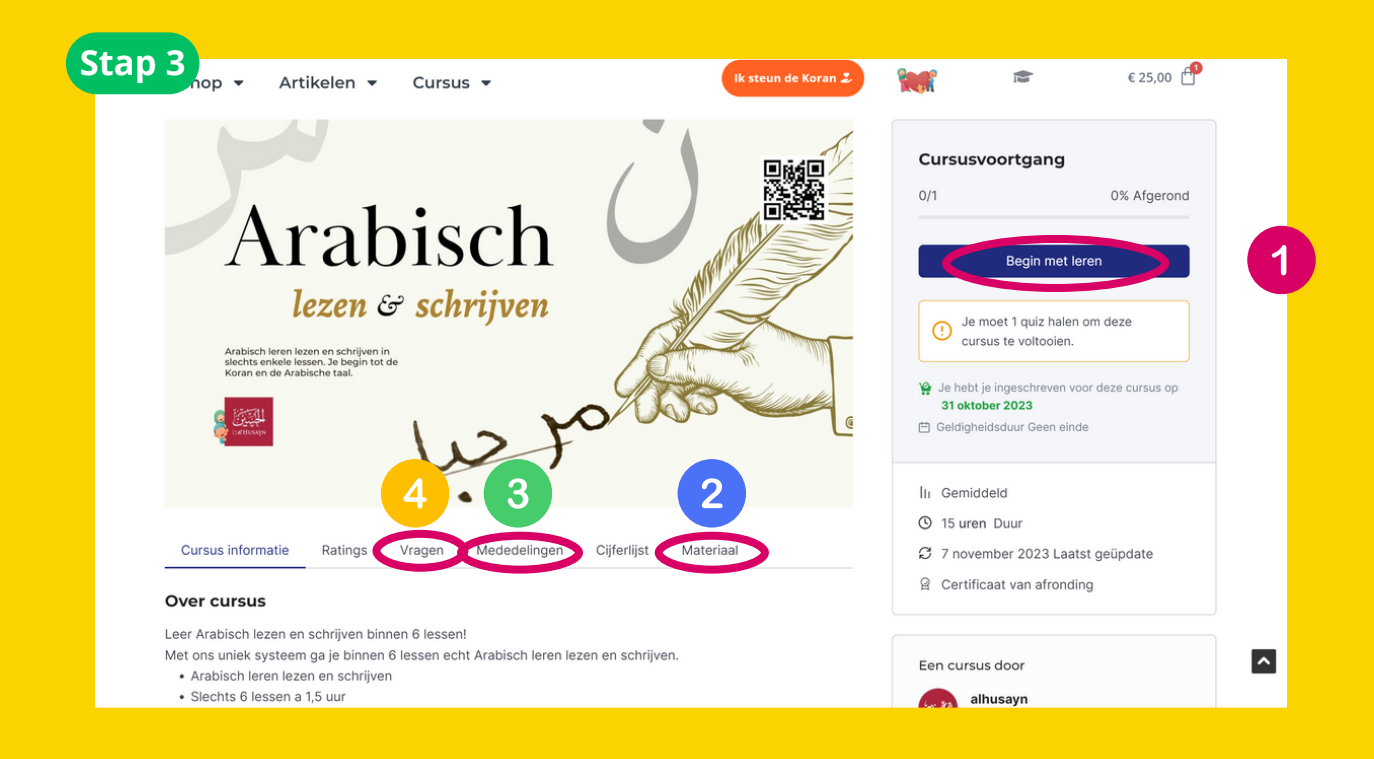

**Knop** - Dit is je Quiz en video-omgeving, als de cursus dat heeft dan vind je ze hierin.

**Materiaal** - Hier zijn al je cursusmaterialen: handleiding, documenten en sheets.

**Mededelingen** - Alle updates en mededelingen over de curusus, zoals Zoom-link komen hieronder te staan.

4

2

3

Vragen - Hier kun je vragen stellen over de cursus.

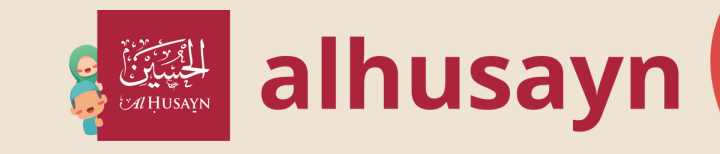

## Les terugkijken

Je kunt de lessen die je gemist hebt terugkijken in Zoom. Je hebt dus Zoom nodig. De links naar de opnames staan in je leeromgeving.

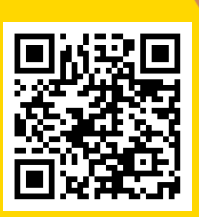

Log eerst in

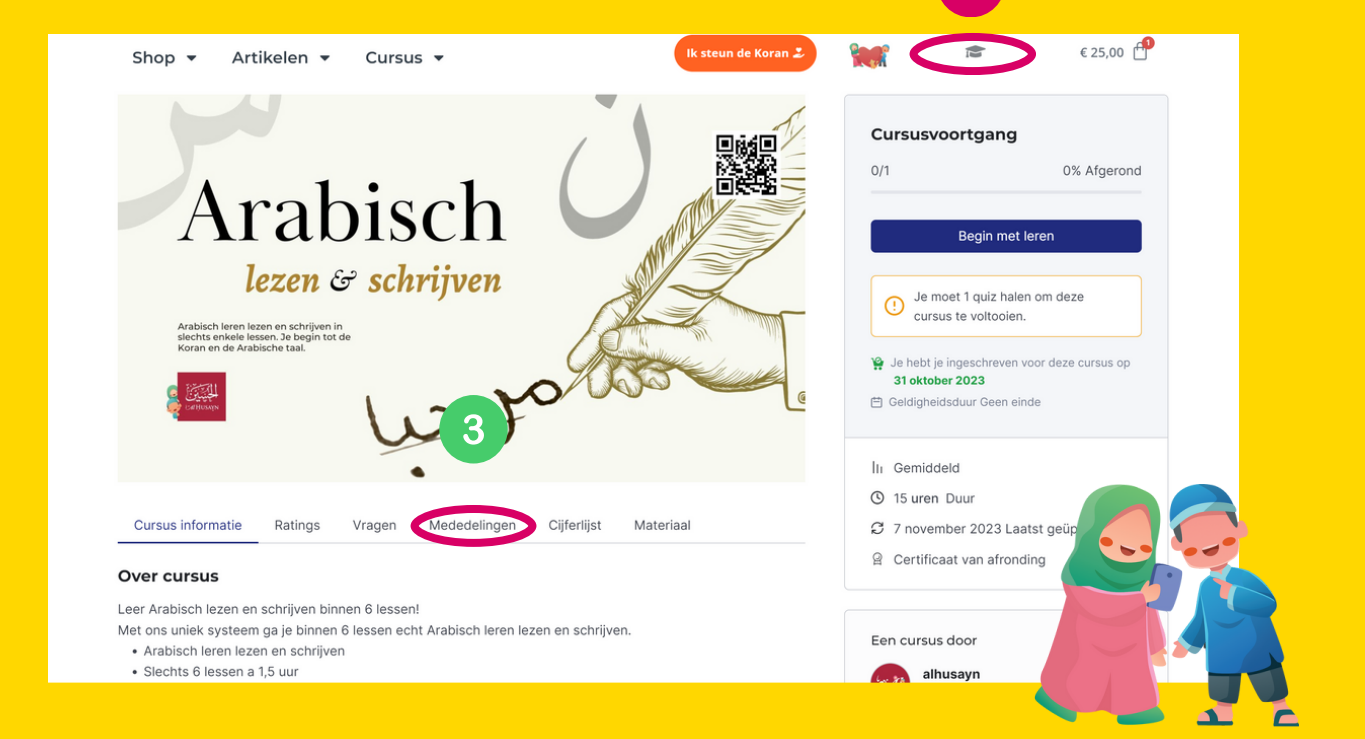

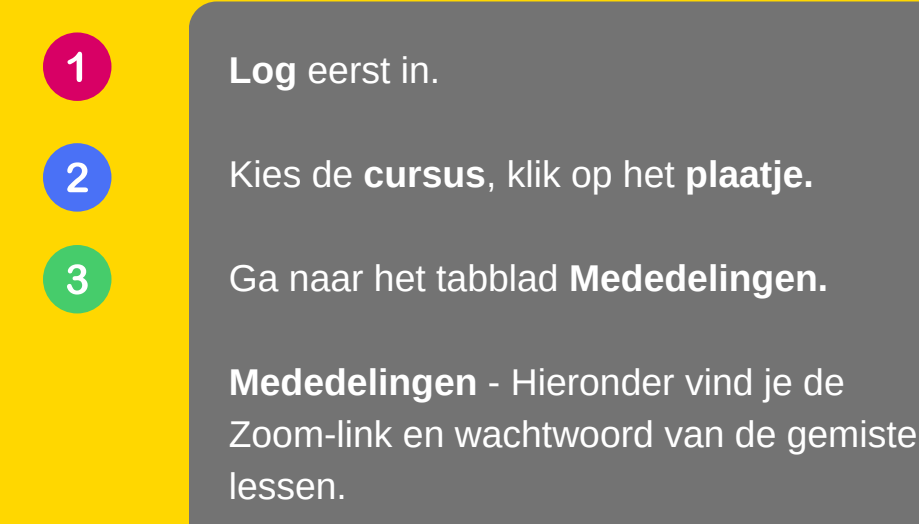

4

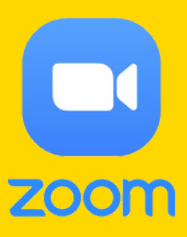

Open de link met het wachtwoord.

# Routebeschrijving

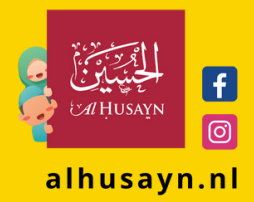

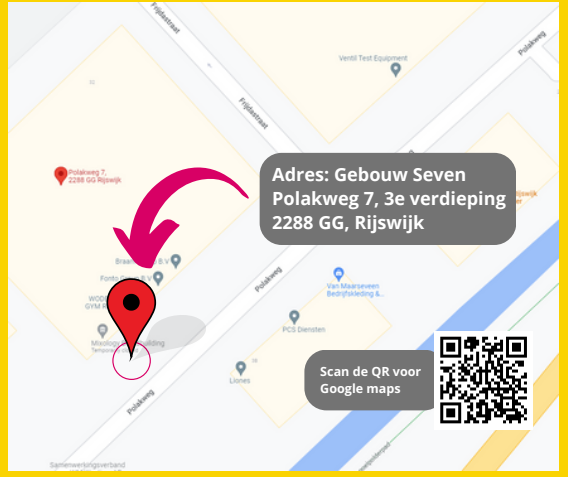

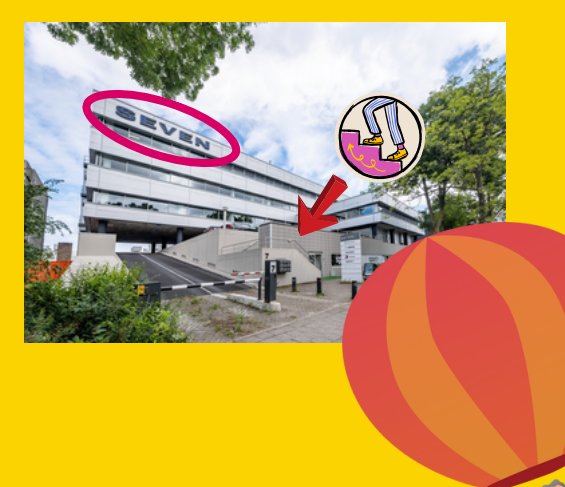

Als je bij de schuifdeur bent en het dicht is, doe het volgende:

Bel of whatsapp naar: +31 6 852 346 03

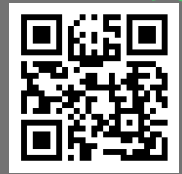

Wij maken de schuif en liftdeur open.

Ga naar de 3d verdieping, dan naar rechts en dan uitlopen tot de klas.

#### Openingstijden

3

We zijn op afspraak open, of als er een cursus gaande is. Bekijk hievoor de info

Zijn de deuren gesloten? *Bel* of *whatsapp* naar: +31 6 852 346 03

study@alhusayn.nl

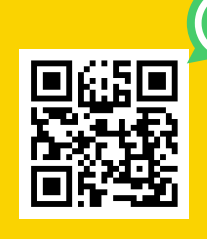

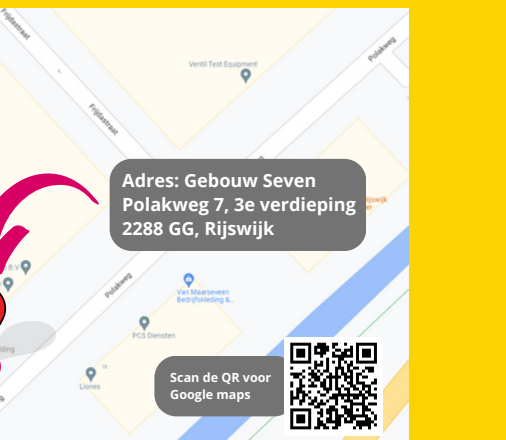

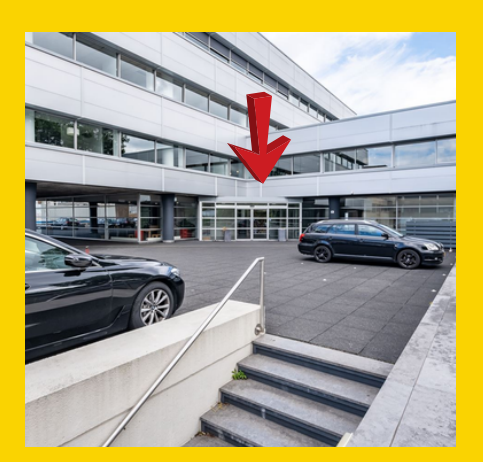

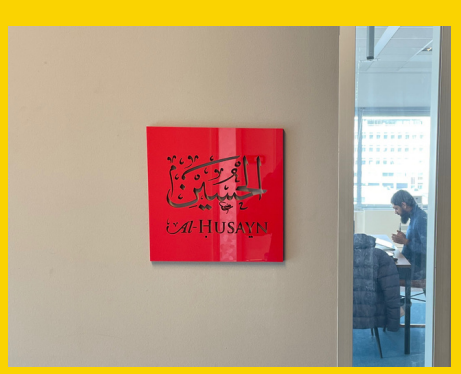

### Bereikbaar via:

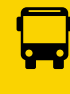

HTM Bus 22 Richting Rijswijk de schilp

HTM Tram 17

Richting Wateringen

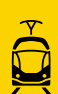

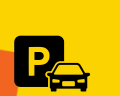

Gratis parkeren We zijn vlak naast de snelweg